## Reorder the Home Page Sections

Last Modified on 04/25/2022 12:06 am EDT

Adjust the order in which all Home page sections appear.

Watch a video

## Reorder sections

Reorder all of the Home page sections to the order you would like them to appear. Sections set to hidden will appear and be marked as hidden but can be reordered as well.

- 1. From the Admin Navigation, select Pages > Home Page.
- 2. Scroll down to Layout and click Reorder Sections.
- 3. Rearrange the sections by clicking and holding the mouse while moving the sections up and down.

| he s                     | ections up and down.      |        |
|--------------------------|---------------------------|--------|
|                          | Sections                  |        |
|                          | Call to Action            |        |
|                          | Donation Revenue Goal     |        |
|                          | Campaign Details          |        |
|                          | Ads                       | HIDDEN |
|                          | Donate Now                |        |
|                          | About Us                  |        |
| 0 0<br>0 0<br>0 0<br>0 0 | Our Entertainment Line Up |        |
|                          | Sponsorship Information   | HIDDEN |
|                          |                           |        |

- 4. Click Apply.
- 5. When you've finished, click Save.